## COMMENT RÉSERVER UNE GLACE

Après avoir inscrit votre identifiant et votre mot de passe,

allez sur Accueil des membres ensuite cliquez sur Réservation de glace

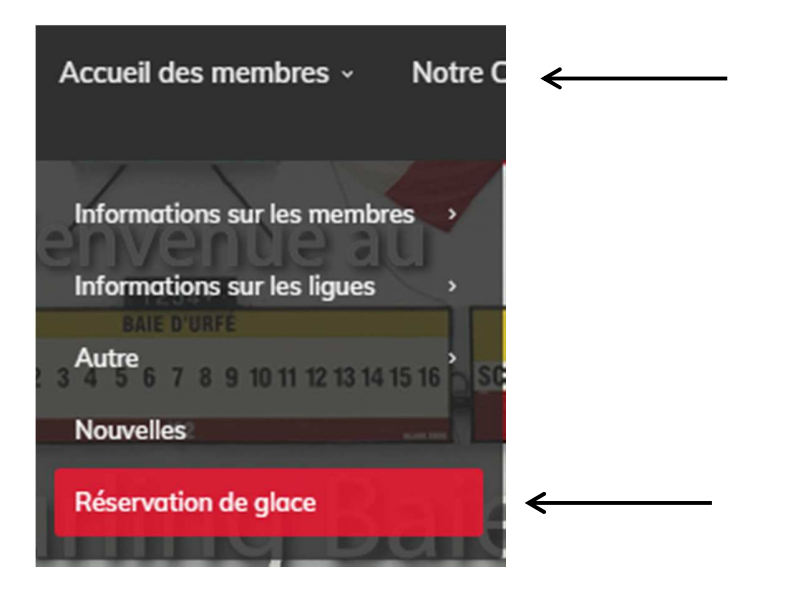

## Vous serez dirigé vers ce tableau

| Ice Booking           |                                                  |
|-----------------------|--------------------------------------------------|
|                       | This tool is used to book ice time at the club.  |
| Resource              | Select a Resource 🗸                              |
| Grid Start Date: 2020 | )-11-0: ->>                                      |
| lun. 02-<br>nov2020   | PM 2 PM 3 PM 4 PM 5 PM 6 PM 7 PM 8 PM 9 PM 10 PM |
| Ice 1 Player 1        | Practice Ptactice Ptactice Ptactice              |
| Ice 1 Player 2        | Proctice Ptoctice Ptoctice Ptoctice              |
| lce 2 player 1        | Practice Ptactice Ptactice Ptactice              |
| Ice 2 player 2        | Practice Ptactice Ptactice Ptactice              |
| Ice 3 player 1        | Practice Ptactice Ptactice Ptactice              |
| Ice 3 player 2        | Practice Ptactice Ptactice Ptactice              |
| Test 1                |                                                  |

- 1. a Vous choisirez la date que vous souhaitez réserver à l'aide des flèches gauche ou droite ou
- 1. b Directement sur le calendrier vous choisirez la date voulue.
- 1. c Validez la date choisie
- d Vous allez directement au tableau et cliquez la glace et le joueur disponible.
  La sélection passera en jaune.

| Ice Booking         | 5                                                                                                    |                      |                   |         |
|---------------------|----------------------------------------------------------------------------------------------------|----------------------|-------------------|---------|
|                     | This tool is used to b                                                                                                 | book ice time at the | club.             |         |
| <sup>⊨</sup> 1. c   | Select a Resource 🗸                                                                                                    |                      |                   |         |
| Grid Start Date:    | 1. b                                                                                                    |                      | <<                | 1. a    |
| Mon 09-Nov-<br>2020 | 1 PM 2 PM 3 PM 4 PM                                                                                                    | БРМ 6РМ              | 7 PM 8 PM 9 PM    | 10 PM   |
| Ice 1 Player 1      | Practice Practice                                                                                                    | 1. d                 | Proctice          |         |
| Ice 1 Player 2      | Practice Practice                                                                                                    |                      | Proctice Proctice |         |
| Ice 2 player 1      | Practice Practice                                                                                                    |                      | Proctice Proctice |         |
| Ice 2 player 2      | Practice Practice                                                                                                    |                      | Proctice Proctice |         |
| Ice 3 player 1      | Practice Practice                                                                                                    |                      | Proctice Proctice |         |
| Ice 3 player 2      | Practice Practice                                                                                                    |                      | Proctice Proctice |         |
|                     | 1 PM      2 PM      3 PM      4 PM        - Indicates an available timeslat.      - Indicates an unavailable timeslat. | 5 PM 6 PM            | І7РМ І8РМ І9РМ    | 10 PM   |
|                     |                                                                                                    |                      |                   | Next >> |

## Vous validez l'option choisi et cliquez sur Next

| Ice Booking            |                                                                     |                                |                  |  |  |  |  |
|------------------------|---------------------------------------------------------------------|--------------------------------|------------------|--|--|--|--|
|                        | This tool is used to book ice time at the clu                       |                                |                  |  |  |  |  |
| Resource               | Ice 1 Player 1                                                      | - Validation d                 | u temps de glace |  |  |  |  |
|                        |                                                                     |                                | K                |  |  |  |  |
| Booking Time Selection | Ice 1 Player 1                                                      | lun. 02-nov2020 2:00 PM to 3:0 | 00 PM            |  |  |  |  |
| Grid Start Date: 2020  | -11-0:                                                              | <<>>                           |                  |  |  |  |  |
| lun. 02-<br>nov2020    | M 2 PM 3 PM 4 PM                                                    | 5 PM 6 PM 7 PM 8 PM            | 9 PM 10 PM       |  |  |  |  |
| Ice 1 Player 1         | Practice Ptactice                                                   | Ptactice                       | Ptactice         |  |  |  |  |
| Ice 1 Player 2         | Practice Ptactice                                                   | Ptactice                       | Ptactice         |  |  |  |  |
| Ice 2 player 1         | Practice Ptactice                                                   | Ptactice                       | Ptactice         |  |  |  |  |
| Ice 2 player 2         | Practice Ptactice                                                   | Ptactice                       | Ptactice         |  |  |  |  |
| Ice 3 player 1         | Practice                                                            | Ptactice                       | Ptactice         |  |  |  |  |
| Ice 3 player 2         | Practice Ptactice                                                   | Ptactice                       | Ptactice         |  |  |  |  |
| Test 1                 |                                                                     |                                |                  |  |  |  |  |
| 1 F                    | M 2 PM 3 PM 4 PM                                                    | 5 PM 6 PM 7 PM 8 PM            | 9 PM 10 PM       |  |  |  |  |
| 8:                     | ndicates an available timeslot.<br>ndicates an unavailable timeslot | Bouton Nex                     | d 🔨              |  |  |  |  |
|                        |                                                                     |                                | Next >>          |  |  |  |  |

## Prochaine fenêtre indiquera votre nom et votre email.

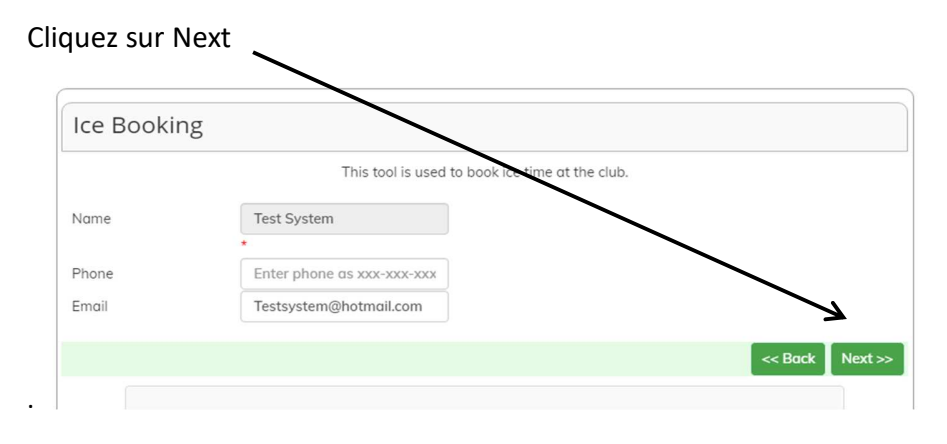

Dernière étape sera de confirmer les informations et cliquez sur Submit Request

| Ice Bool | king           |                                                 |         |
|----------|----------------|-------------------------------------------------|---------|
|          |                | This tool is used to book ice time at the club. |         |
| Summary: | Name:          | Test System                                     |         |
|          | Email:         | Testsystem@hotmail.com                          |         |
|          | Phone:         |                                                 |         |
|          | Resource:      | lce 1 Player 1                                  |         |
|          | Date and Time: | lun. 02-nov2020 - 2:00 PM - 3:00 PM             |         |
|          |                | Submit Request                                  |         |
|          |                |                                                 | << Back |
|          |                |                                                 |         |

| Thank you, Test System.                |  |
|----------------------------------------|--|
| Your request will be reviewed shortly. |  |
| Print this page                        |  |

Vous recevrez un courriel vous confirmant votre réservation.

IMPORTANT : La réservation est bonne pour 1 joueur.

Si vous désirez réserver pour un 2<sup>ième</sup> joueur,

vous devrez refaire les étapes une seconde fois.

Assurez-vous de choisir la même glace que vous.